# Send an Ocean to Ontario eConsult from OSCAR EMR- Quick Guide

eConsult, along with eReferral, are the first two initiatives of the **Ontario eServices Program.** Ontario eConsult is a secure web-based tool hosted on the <u>OTNhub.ca</u>, that allows clincian senders timely access to specialist advice.

OSCAR

PRO

### Before You Start:

To use this integration for 1- way eConsult case submission (sending only), via Ocean to the OTNhub, clinics/clinicians must:

- Be using an instance of OSCAR PRO
- Be set up with Ocean eReferral
- Have an OTNhub account (ONEID or OTN credentials)

### Initiate an eConsult from OSCAR EMR 🛛 📝

#### **EMR Steps (Recommended Workflow)**

1) From the patient's eChart in Oscar, click the **+ sign** to begin a new consultation.

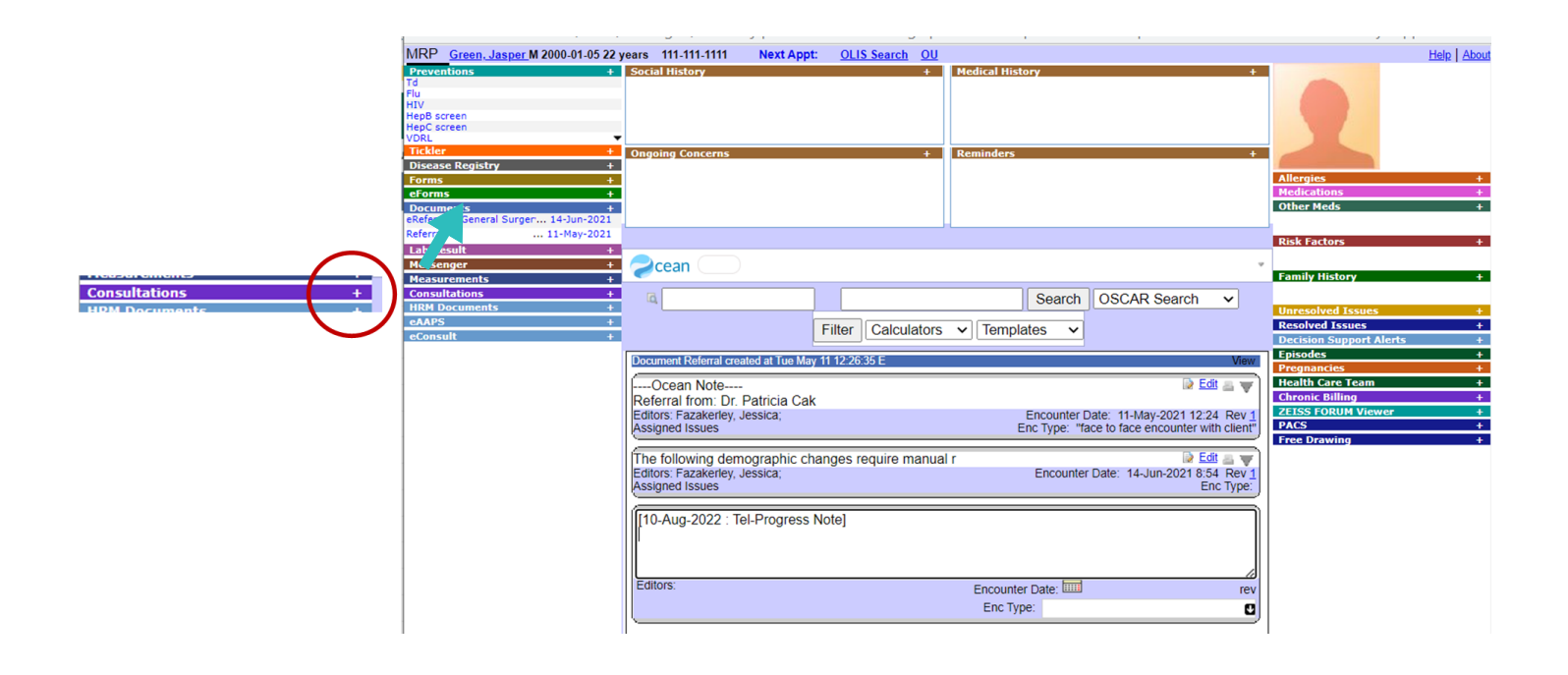

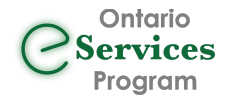

# Initiate an eConsult from OSCAR EMR 100 PRO

- 2) Select attachments from the patient's chart as required using the "Attach File to Consultation" link.
- 3) Select the "Refer" button, from the Consult Window, in OSCAR to take you to the Ocean Healthmap.

| Consultation                                                | URINA.ZACM 37                   |                                  |                                                      |                      |                      |                                        |  |  |
|-------------------------------------------------------------|---------------------------------|----------------------------------|------------------------------------------------------|----------------------|----------------------|----------------------------------------|--|--|
| Created by:                                                 | Submit Consultation Request Sub | mit Consultation Request & Print | Submit And Fax                                       | Submit, Print, & Fax |                      |                                        |  |  |
| Status                                                      | Deferring Drashihianan          |                                  | Albert                                               | hi Caadra            | Patient:             | EFRON, ZAC                             |  |  |
| Nothing:                                                    | Referral Date:                  | 2022-07-27                       |                                                      |                      | Address:             | 777 Any Street<br>Hamilton, ON, N1N1N1 |  |  |
| Pending<br>O Specialist<br>Callback                         | Service:                        | All Services V                   |                                                      |                      | Tel.No.:             | 905-555-5555                           |  |  |
|                                                             | Consultant:                     | All Specialists ¥                |                                                      |                      | Work No.:            |                                        |  |  |
| Pending Patient                                             | Referrer Instructions           |                                  |                                                      |                      | Cell No.:            |                                        |  |  |
| Callback                                                    | Useeney                         |                                  |                                                      | //                   | Email:               |                                        |  |  |
| Booking                                                     | Urgency                         |                                  |                                                      | Non-Orgent V         | Birthdate:           | 1985-01-04                             |  |  |
| Continned                                                   | Phone:                          |                                  |                                                      |                      | Sex:                 | М                                      |  |  |
| <ul> <li>Completed</li> </ul>                               | Fax:                            |                                  |                                                      |                      | Health Card No.:     | ON                                     |  |  |
| Attach File to<br>Consultation<br>Currently Attached Files: | Address:                        |                                  |                                                      |                      | Send to:             | Teams Y                                |  |  |
|                                                             | Appointment Instructions        |                                  |                                                      |                      | Appointment Notes:   |                                        |  |  |
|                                                             | Appointment Date:               |                                  | yyyy-mm-dd                                           |                      |                      |                                        |  |  |
| Legend<br>Blue - Decuments                                  | Appointment Time:               |                                  |                                                      | ✓ ✓ AM ✓             |                      | 1.                                     |  |  |
| Purple - Labs                                               |                                 |                                  |                                                      |                      | Last Follow Up Date: | yyyy-mm-dd                             |  |  |
| Green - eForms<br>Orange - Forms                            | Letterhead Name:                |                                  |                                                      |                      |                      | Vallee, Carla                          |  |  |
|                                                             | Letterhead Address:             |                                  | 235 The Boardwalk Suite 301 Kitchener Ontario N2N 0B |                      |                      |                                        |  |  |
|                                                             | Letterhead Phone:               |                                  | 519-885-060                                          |                      |                      |                                        |  |  |
|                                                             | Letterhead Fax:                 |                                  | 519-885-4838                                         |                      |                      |                                        |  |  |
|                                                             | Reason for Consultation         |                                  |                                                      |                      |                      |                                        |  |  |
|                                                             |                                 |                                  |                                                      |                      |                      |                                        |  |  |
|                                                             |                                 |                                  |                                                      |                      |                      |                                        |  |  |

NOTE: Clinicians may want to type their patient-specific eConsult question to the specialist, in a separate external note, to be included in their attachments (Step 2), as per their current clinical workflow.

This step can also be completed, directly in the OTNhub ("Request" field).

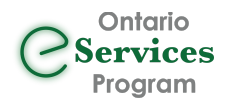

## Accessing Ontario eConsult via the Ocean Healthmap $\gtrless ext{Ocean}$

The "Ontario eConsult" service listing is now available in the Ocean Healthmap! 1) Search for "Ontario eConsult" in the Ocean Healthmap (bookmark this as a favorite).

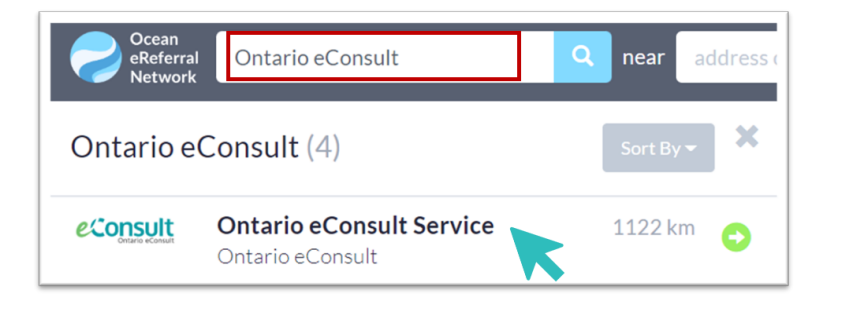

2) Click "Send Ontario eConsult", within the Ontario eConsult listing. A Send Ontario eConsult

3) Review form for accuracy and then click "Send and Launch Ontario eConsult".

| 📀 Add Attachr                                                                                                   | nents                                                                                                    |                                                                                     |                                                                                      |  |  |  |  |
|----------------------------------------------------------------------------------------------------|----------------------------------------------------------------------------------------------------|-------------------------------------------------------------------------------------|--------------------------------------------------------------------------------------|--|--|--|--|
| 🥟 Case_12529                                                                                                    | 1104.pdf 💿 🗙                                                                                                    |                                                                                     |                                                                                      |  |  |  |  |
| Sender's Information                                                                                            |                                                                                                    |                                                                                     |                                                                                      |  |  |  |  |
| Site Name:<br>Address:<br>City:<br>Province:<br>Postal Code:<br>Copy of referra                                 | The Ottawa Hospital - TESTING Andr<br>1967 Riverside Dr<br>Ottawa<br>ON<br>K1K 1K1<br>I and status updates to: search director | Phone:<br>Fax:<br>Billing #:<br>Professional ID:<br>Signed:<br>Clinician Type:<br>Y | 613-555-1212<br>613-555-1313<br>012345<br>121212<br>Mickey Mouse<br>Family Physician |  |  |  |  |
| Once your referral is transferred to OH OTNhub, Ontario eConsult will be launched here to complete the process. |                                                                                                    |                                                                                     |                                                                                      |  |  |  |  |

4) Launch to OTNhub to Submit eConsult Case.

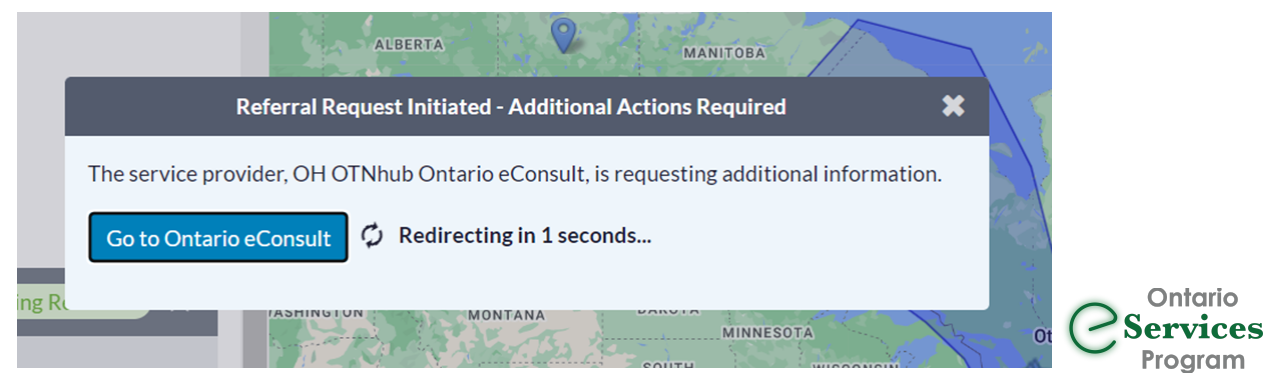

## Submit an eConsult Case on the OTNhub

On the re-direct from Ocean, you will be prompted to log in to the OTNhub using ONEID or OTN credentials.

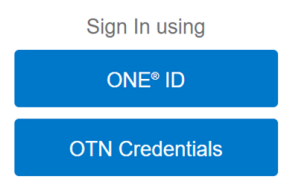

Once logged in, OTNhub will open with a **draft case already in progress** (do not choose "Request Consult").

1) Choose eConsult Model ("BASE Managed Specialty" or "Specific Provider or Group").

Once the model is selected, patient information and any attachments selected from the EMR will be displayed on the eConsult form.

|                                                |                                                                             |                             | •Nodel 🛿 | O BASE                     | Managed Specialty                             |    |
|------------------------------------------------|-----------------------------------------------------------------------------|-----------------------------|----------|----------------------------|-----------------------------------------------|----|
| Re onsult                                      | Draft Cases                                                                 |                             |          | Specifi                    | ic Provider or Group                          |    |
| All Requests<br>Needs Attention                | Dr. Coe Zzpcp1   COE Demo BASE Group<br>Please see attachment<br>Draft case | Case ID: 484354091          | Patient  | *First Name<br>Middle Name | James<br>Enter middle name                    |    |
| Walting for Response<br>Completed<br>Cancelled | Dr. Coe Zzpcp1<br>please see the question for this pat<br>Draft case        | tient<br>Case ID: 483731736 |          | *Last Name<br>*DOB         | Kirk                                          |    |
| Drafts<br>Reports                              | Dr. Coe Zzpcp1<br>Draft case                                                | Case ID: 483342884          |          | *Gender<br>*OHIP           | Male O Female O Other     5757575757          | FG |
| Search                                         |                                                                             |                             |          | Consent Directives         | <ul> <li>OHIP number not available</li> </ul> |    |
|                                                |                                                                             |                             |          | Plaasa soo attachmor       | at .                                          |    |

2) Type the question to the specialist in the "Request" field, if this step was not completed in your EMR (added to attachments).

3) Review for accuracy and click "Send".

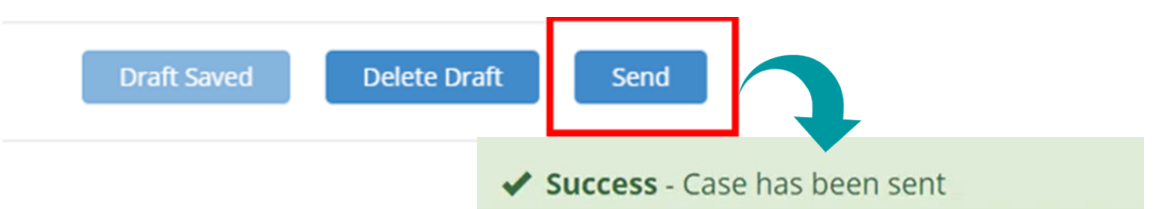

#### **IMPORTANT NOTES:**

- Receiving your eConsult response from the specialist, and any additional correspondence, still occurs directly on the OTNhub web platform.
- To use this workflow, both the OTNhub and Ocean accounts used must be linked to the same Professional ID of the requesting clinician. *This technical workflow does not support delegate functionality.*
- Review our <u>Frequently Asked Questions (FAQ) document</u> for more information about how to manage eConsult cases.
- Check out our <u>videos</u> to submit an eConsult case using OSCAR QHR.

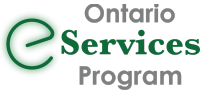